Dell EqualLogic Storage Management Pack Suite Version 5.0 pour Microsoft System Center Operations Manager et System Center Essentials Guide d'utilisation

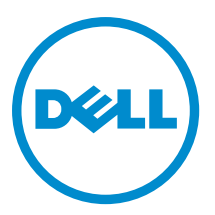

# Remarques, précautions et avertissements

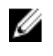

**REMARQUE :** Une REMARQUE indique des informations importantes qui peuvent vous aider à mieux utiliser l'ordinateur.

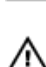

PRÉCAUTION : Une PRÉCAUTION indique un risque de dommage matériel ou de perte de données et vous indique comment éviter le problème.

AVERTISSEMENT : Un AVERTISSEMENT indique un risque d'endommagement du matériel, de blessure corporelle ou de mort.

#### © 2012 Dell Inc.

Marques utilisées dans ce document : Dell™, le logo Dell, Dell Boomi™, Dell Precision™, OptiPlex™, Latitude™, PowerEdge™, PowerVault™, PowerConnect™, OpenManage™, EqualLogic™, Compellent™, KACE™, FlexAddress™, Force10™ et Vostro™ sont des marques de Dell Inc. Intel®, Pentium®, Xeon®, Core® et Celeron® sont des marques déposées d'Intel Corporation aux États-Unis et dans d'autres pays. AMD® est une marque déposée et AMD Opteron™, AMD Phenom™ et AMD Sempron™ sont des marques d'Advanced Micro Devices, Inc. Microsoft®, Windows®, Windows Server®, Internet Explore®, MS-DOS®, Windows Vista® et Attive Directory® sont des marques déposées de Mate Directory® sont des marques déposées de Mate Directory® sont des marques ou des marques déposées de Mate Directory® sont des marques ou des marques déposées de Mate Directory® sont des marques déposées de Novell Inc. aux États-Unis et/ou dans d'autres pays. Novell® et SUSE® sont des marques déposées de Novell Inc. aux États-Unis et dans d'autres pays. Oracle® est une marque déposée d'Oracle Corporation et/ou de ses filiales. Citrix®, Xen®, XenServer® et XenMotion® sont des marques ou des marques déposées de Citrix Systems, Inc. aux États-Unis et/ou dans d'autres pays. VMware®, Virtual SMP®, vMotion®, vCenter® et vSphere® sont des marques ou des marques déposée d'International Business Machines Corporation.

2012 - 12

Rev. A00

# Table des matières

| Remarques, précautions et avertissements                                                             | 2  |
|----------------------------------------------------------------------------------------------------|----|
| Chapitre 1: Introduction                                                                             |    |
| Nouveautés de cette version de Dell EqualLogic Storage Management Pack Suite                         | 5  |
| Fonctions et fonctionnalités clés                                                                    | 6  |
| À propos de Dell EqualLogic Storage Management Pack Suite                                            | 6  |
| Détails des composants modélisés par Dell EqualLogic Storage Management Pack Suite                   | 6  |
| Matrice de prise en charge Dell EqualLogic Storage Management Pack                                   | 7  |
| Chapitre 2: Utilisation de Dell EqualLogic Storage Management Pack Suite                             | 9  |
| Découverte                                                                                           | 9  |
| Découverte des périphériques Dell EqualLogic                                                         | 9  |
| Surveillance                                                                                         | 9  |
| Voyants d'état d'intégrité                                                                           | 10 |
| Vues                                                                                                 | 10 |
| Tâches                                                                                               | 14 |
| Lancement de l'interface utilisateur graphique EqualLogic Group Manager                              | 14 |
| Accès au Dell EqualLogic Storage Management Pack                                                     | 14 |
| Spécification de paramètres de remplacement                                                          | 14 |
| Personnalisation des moniteurs d'unités                                                              | 15 |
| Découvertes d'objets                                                                                 | 16 |
| Règles                                                                                               | 17 |
| Chapitre 3: Documentation et ressources connexes                                                     | 21 |
| Consignes de Microsoft en matière de performances et d'évolutivité pour Microsoft Operations Manager |    |
| 2007 R2                                                                                              | 21 |
| Autres documents utiles                                                                              | 21 |
| Contacter Dell                                                                                       | 21 |
| Chapitre 4: Dépannage                                                                                | 23 |

# Introduction

L'intégration de la Dell EqualLogic Storage Management Pack Suite version 5.0 à Microsoft System Center 2012 Operations Manager, System Center Operations Manager 2007 R2 et l'environnement Microsoft System Center Essentials (SCE) 2010 vous permet de surveiller et assurer la disponibilité des matrices de stockage PS Series Dell EqualLogic.

 $\Delta$ 

U

PRÉCAUTION : Pour éviter toute corruption et/ou perte de donnés, effectuez les procédures dans ce document uniquement si vous savez utiliser les systèmes d'exploitation Microsoft Windows et Microsoft System Center 2012 Operations Manager, System Center Operations Manager 2007 R2 et System Center Essentials 2010.

**REMARQUE :** Toutes les références à OpsMgr dans ce guide sont applicables à Microsoft System Center 2012 Operations Manager, System Center Operations Manager 2007 R2 et System Center Essentials 2010, sauf mention contraire.

Le fichier **readme** livré avec le fichier exécutable auto extractible contient les dernières informations sur le pack de gestion et des informations sur les problèmes connus. Le fichier readme est aussi disponible à l'adresse **dell.com/ support/manuals**.

### Nouveautés de cette version de Dell EqualLogic Storage Management Pack Suite

| Nouvelle fonction                                                          | Fonctionnalité                                                                                                    |
|----------------------------------------------------------------------------|----------------------------------------------------------------------------------------------------|
| System Center 2012 Operations Manager                                      | Prend en charge Dell EqualLogic Storage Management<br>Pack Suite sur les systèmes exécutant System Center<br>2012 Operations Manager.                |
| Dernières versions de plateforme et de micrologiciel<br>EqualLogic         | Prend en charge Dell EqualLogic PS4110, PS-M4110 et<br>PS6110.<br>Versions de micrologiciel EqualLogic 5.1, 5.2 et 6.0.                              |
| Feature Monitoring Dashboard (Tableau de bord<br>Surveillance de fonction) | Permet d'importer, mettre à niveau et supprimer tous les<br>Management Packs et leurs dépendances requis par une<br>fonction de surveillance donnée. |
| Support RMS (Remote Management Server) mis en cluster                      | Surveille les périphériques Dell EqualLogic sur les RMS<br>mis en cluster OpsMgr 2007 R2.                                                            |
| Alertes                                                                    | Prise en charge des alertes SNMP                                                                                                    |
|                                                                            | <ul> <li>Interruptions RFC 1157</li> <li>Interruptions SCSI</li> <li>Interruptions iSCSI</li> </ul>                                                  |
|                                                                            | Pour obtenir une liste complète d'alertes, voir <u>Règles</u> .                                                                                      |
| Attributs d'inventaire                                                     | Prend en charge les attributs d'inventaire suivants :                                                                                                |

| Nouvelle fonction | Fonctionnalité                                                                               |
|-------------------|----------------------------------------------------------------------------------------------|
|                   | <ul> <li>Emprunt de pool de stockage activé (pour le Pool<br/>de stockage)</li> </ul>        |
|                   | Restauration de volume activée (pour le groupe)                                              |
|                   | <ul> <li>Indicateurs de châssis membre (pour la matrice<br/>membre)</li> </ul>               |
|                   | <ul> <li>Capacité de pontage de centre de données (pour<br/>l'interface Ethernet)</li> </ul> |

## Fonctions et fonctionnalités clés

| Fonction                                                             | Fonctionnalité                                                                                                    |
|----------------------------------------------------------------------|----------------------------------------------------------------------------------------------------|
| Découverte et Surveillance                                           | Prend en charge la découverte et la surveillance des<br>périphériques Dell EqualLogic avec les versions de<br>micrologiciel prises en charge.                                                                      |
| Lancer l'interface utilisateur graphique EqualLogic Group<br>Manager | Permet de lancer l'interface utilisateur graphique<br>EqualLogic Group Manager pour un groupe à partir de la<br>console OpsMgr.                                                                                    |
| Alertes depuis les périphériques Dell EqualLogic                     | Permet d'afficher les alertes matérielles Simple Network<br>Management Protocol (SNMP) correspondant aux<br>périphériques Dell EqualLogic surveillés, dans les <b>Vues</b><br><b>Alertes</b> de la console OpsMgr. |
| Niveau de surveillance configurable                                  | Permet de surveiller et d'afficher l'état d'intégrité global<br>des composants.                                                                                                    |
|                                                                      | Pour en savoir plus, voir <u>Détails des composants</u><br>modélisés par Dell EqualLogic Storage Management Pack<br><u>Suite</u> .                                                                                 |

## À propos de Dell EqualLogic Storage Management Pack Suite

| Version OpsMgr prise en charge | Management Pack                               | Dépendance                                                                                             |
|--------------------------------|-----------------------------------------------|----------------------------------------------------------------------------------------------------|
| OpsMgr 2007 R2 et SCE 2010     | Dell EqualLogic (SCOM 2007 R2/SCE<br>2010) MP | Dell Base Hardware Library MP<br>(Progiciel de gestion de la<br>Bibliothèque du matériel de base Dell) |
| OpsMgr 2012                    | Dell EqualLogic (SCOM 2007 R2/SCE<br>2010) MP | Bibliothèque des opérations<br>communes de Dell                                                        |
|                                |                                               | Dell EqualLogic Model MP                                                                               |
|                                |                                               | Dell Common Operations Library MP                                                                      |
|                                |                                               | Dell EqualLogic View MP                                                                                |
|                                |                                               | Dell EqualLogic Monitoring Library                                                                     |
|                                |                                               | Dell EqualLogic Detailed Monitoring<br>On - Overrides Management Pack                                  |

#### Détails des composants modélisés par Dell EqualLogic Storage Management Pack Suite

Dell EqualLogic Storage Management Pack Suite comprend des fonctions évolutives et détaillées. Le tableau suivant répertorie les composants modélisés par chaque fonction.

| Fonction de surveillance               | Détails des composants                                                                                                    |
|----------------------------------------|----------------------------------------------------------------------------------------------------|
| Surveillance évolutive Dell EqualLogic | Fournit un inventaire complet des périphériques Dell<br>EqualLogic. Contient les moniteurs d'unité pour tous les<br>composants des périphériques Dell EqualLogic, mais<br>active les moniteurs d'unité uniquement jusqu'aux<br>groupes suivants :                                                                                                    |
|                                        | <ul> <li>Groupe Pools de stockage : surveille le groupe<br/>Pools de stockage et indique son état d'intégrité,<br/>sous forme de somme des états d'intégrité de tous<br/>les membres de la matrice du groupe Dell<br/>EqualLogic.</li> <li>Groupe Volumes : surveille les volumes et indique<br/>leur état d'intégrité, sous forme de somme des<br/>états d'intégrité de tous les volumes du groupe<br/>Dell EqualLogic.</li> </ul> |
| Surveillance détaillée Dell EqualLogic | Active les moniteurs d'unité jusqu'au niveau de groupes<br>de composants des périphériques Dell EqualLogic. L'état<br>d'intégrité s'affiche pour les groupes de composants<br>suivants :                                                                                                    |
|                                        | <ul> <li>Groupe Contrôleurs : affiche l'état d'intégrité<br/>alobal de tous les contrôleurs.</li> </ul>                                                                                                    |
|                                        | <ul> <li>Groupe Disques : affiche l'état d'intégrité global<br/>de tous les disques.</li> </ul>                                                                                                    |
|                                        | <ul> <li>Groupe Interfaces Ethernet : affiche l'état<br/>d'intégrité global de toutes les cartes d'interface<br/>Ethernet.</li> </ul>                                                                                                    |
|                                        | <ul> <li>Groupe Blocs d'alimentation : affiche l'état<br/>d'intégrité global des modules de bloc<br/>d'alimentation et des ventilateurs de bloc<br/>d'alimentation.</li> </ul>                                                                                                    |
|                                        | <ul> <li>Groupe Capteurs : affiche l'état d'intégrité global<br/>de tous les capteurs de ventilation et capteurs de<br/>température.</li> </ul>                                                                                                    |

### Matrice de prise en charge Dell EqualLogic Storage Management Pack

Le tableau suivant répertorie les versions prises en charge de OpsMgr, des périphériques Dell EqualLogic et des versions de micrologiciel EqualLogic.

#### Versions OpsMgr prises en charge

- System Center 2012 Operations Manager
- System Center Operation Manager 2007 R2
- System Center Essentials 2010

Versions de micrologiciel de contrôleur EqualLogic prises en charge

- 5.1.x
- 5.2.x
- 6.0.x

Périphériques Dell EqualLogic pris en charge

- PS4000
- PS4100

- PS4110
- PS-M4110
- PS5000
- PS5500
- PS6000
- PS6010
- PS6100
- PS6110PS6500
- PS6500PS6510

## Utilisation de Dell EqualLogic Storage Management Pack Suite

Ce chapitre décrit les diverses opérations que vous pouvez effectuer sur OpsMgr à l'aide de Dell EqualLogic Storage Management Pack Suite version 5.0.

Management Pack vous permet de :

- Découvrir et fournir des informations d'inventaire détaillées sur les groupes EqualLogic. Pour en savoir plus, voir <u>Découverte</u>.
- Surveiller l'intégrité des groupes EqualLogic et ses composants. Pour en savoir plus, voir <u>Surveillance</u>.
- Lancer l'interface utilisateur graphique EqualLogic Group Manager en tant que tâche depuis la console OpsMgr. Pour en savoir plus, voir <u>Lancement de l'interface utilisateur graphique du EqualLogic Group Manager</u>.
- Personnaliser les paramètres de découverte, surveillance et traitement d'événements des périphériques Dell EqualLogic. Pour en savoir plus, voir <u>Personnalisation d'EqualLogic Storage Management Pack</u>.

## Découverte

Le progiciel de gestion découvre les périphériques Dell EqualLogic présents dans la liste **Périphériques réseau** d'OpsMgr.

#### Découverte des périphériques Dell EqualLogic

Pour découvrir un périphérique Dell EqualLogic :

- 1. Connectez-vous au système en utilisant un compte possédant le rôle Administrateur OpsMgr pour le groupe de gestion.
- 2. Lancez la console OpsMgr, puis cliquez sur Administration.
- 3. Développez Administration → Gestion de réseau.
- 4. Effectuez un clic droit sur Périphériques réseau et sélectionnez Assistant Découverte du menu contextuel.
- Dans le menu Assistant Gestion des ordinateurs et des périphériques, sélectionnez Périphériques réseau, puis cliquez sur Suivant.

Suivez les instructions à l'écran pour découvrir vos périphériques Dell EqualLogic. Pour en savoir plus, voir la documentation Microsoft pour OpsMgr à l'adresse **technet.microsoft.com**.

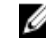

**REMARQUE :** Vous devez utiliser uniquement l'adresse IP du groupe EqualLogic pour effectuer une découverte des périphériques quand aucun réseau de gestion n'est configuré pour le groupe. Lorsque le périphérique est configuré pour le nœud de gestion, utilisez l'IP de gestion EqualLogic pour la découverte.

## Surveillance

Dell EqualLogic Storage Management Pack Suite version 5.0 vous permet de surveiller les périphériques Dell EqualLogic découverts. Les <u>Voyants d'état d'intégrité</u> vous aident à surveiller l'intégrité de vos périphériques Dell EqualLogic sur le réseau.

La surveillance des périphériques Dell EqualLogic inclut les aspects suivants :

- L'état d'intégrité du groupe Dell EqualLogic et de ses composants.
  - Si vous importez la fonction évolutive Dell EqualLogic, vous pouvez surveiller l'état d'intégrité des groupes Pools de stockage et Volumes.
  - Si vous importez la fonction détaillée Dell EqualLogic, vous pouvez surveiller l'état d'intégrité des membres EqualLogic et leurs groupes de composants.
- Traitement des alertes SNMP pour les événements reçus des périphériques EqualLogic.

**REMARQUE :** Pour recevoir des interruptions d'un périphérique Dell EqualLogic sur un serveur de gestion, l'adresse IP du serveur de gestion doit être ajoutée à la liste de destination d'interruptions du périphérique. Pour un RMS mis en cluster (dans OpsMgr 2007 R2), ajoutez l'adresse IP de cluster.

#### Voyants d'état d'intégrité

Le tableau suivant énumère les icônes indiquant l'état d'intégrité des périphériques Dell EqualLogic découverts sur la console OpsMgr. Pour en savoir plus sur la propagation de gravité, voir les <u>Vues État</u>.

| lcône        | État d'intégrité                                                                                                    |  |
|--------------|----------------------------------------------------------------------------------------------------|--|
| $\bigotimes$ | Normal/OK : le composant fonctionne comme prévu.                                                                                                    |  |
|              | Avertissement/Non critique : une sonde ou un autre<br>périphérique de surveillance a détecté qu'une valeur du<br>composant se situe au-dessus ou en-dessous du niveau<br>acceptable. Le composant peut toujours fonctionner mais<br>risque d'échouer. Il se peut également que ce composant<br>fonctionne dans un état dégradé. |  |
| $\bigotimes$ | Critique/Panne/Erreur : le composant est en panne ou une<br>panne est imminente. Le composant nécessite une<br>attention immédiate et doit peut-être être remplacé. Une<br>perte de données est possible.                                                                                                    |  |
| 0            | Non surveillé : le composant spécifique n'est pas<br>surveillé.                                                                                                    |  |

#### Vues

Vous pouvez surveiller les périphériques Dell EqualLogic dans les différentes vues de Dell EqualLogic Management Pack Suite affichées sur la console OpsMgr.

Les vues sont les suivantes :

- Vues Alertes
- Vues Diagramme
- <u>Vues État</u>

#### **Vues Alertes**

Les Vues Alertes affichent les alertes pour les événements suivants :

- Interruptions SNMP reçues des périphériques Dell EqualLogic individuels que vous surveillez. Les alertes sont associées à la carte d'interface Ethernet du périphérique.
- Notification de modification d'état d'intégrité des moniteurs d'unité des groupes Volumes et Disques. Ces alertes sont résolues automatiquement lorsque l'état d'intégrité des groupes passe à Normal.

• Installation incorrecte de Dell EqualLogic Storage Management Pack Suite. Cette alerte est résolue automatiquement lorsque vous réparez l'installation.

IJ

**REMARQUE :** Si vous fermez manuellement une alerte à résolution automatique, elle est effacée des **Vues Alertes** de la console OpsMgr et n'est plus générée.

#### Affichage des alertes sur la console OpsMgr

Pour afficher les alertes des périphériques Dell EqualLogic que vous surveillez :

- 1. Dans la console OpsMgr, cliquez sur Surveillance.
- 2. Dans le volet Surveillance, naviguez vers le dossier Dell.
- 3. Développez Vues d'alertes -> Alertes de périphériques EqualLogic.

La console OpsMgr affiche les alertes pour toutes les matrices que vous surveillez dans le volet **Alertes de périphériques EqualLogic**. Ces alertes répondent aux critères que vous avez spécifiés dans le volet **Réalisation Web**, tels que la gravité, l'état de résolution, l'âge ou les alertes qui vous sont attribuées.

4. Sélectionnez une alerte pour afficher ses détails dans le volet Détails de l'alerte.

#### Utilisation du champ personnalisé pour les alertes SNMP

Pour afficher les alertes SNMP reçues d'un groupe ou membre EqualLogic, utilisez **Champ personnalisé 1**. **Champ personnalisé 1** est une combinaison du nom de groupe EqualLogic et du nom de membre EqualLogic ajoutées à chaque alerte. Vous pouvez trier les **Vues d'alertes** dans ce champ pour répertorier les alertes appartenant à un groupe EqualLogic donné.

#### **Vues Diagramme**

Les vues Diagrammes offre une représentation hiérarchique et graphique de tous les périphériques Dell EqualLogic découverts et surveillés par le Dell EqualLogic Storage Management Pack. Les **Vues Diagrammes** affichent des icônes pour les divers composants du groupe Dell EqualLogic.

#### Affichage des diagrammes sur la console OpsMgr

Pour afficher les diagrammes sur la console OpsMgr :

- 1. Lancez la console OpsMgr, puis cliquez sur Surveillance.
- 2. Dans le volet Surveillance de gauche, accédez au dossier Dell.
- 3. Développez Vues Diagramme. Voici les options disponibles :
  - <u>Vue Diagramme complet</u>
  - <u>Vue Diagramme EqualLogic</u>
- 4. Sélectionnez l'une des options.

Le volet de droite affiche une représentation hiérarchique et graphique du périphérique Dell sélectionné.

5. Sélectionnez un composant dans le diagramme afin d'en afficher les détails dans le volet Vue détaillée.

#### Vue Diagramme complet

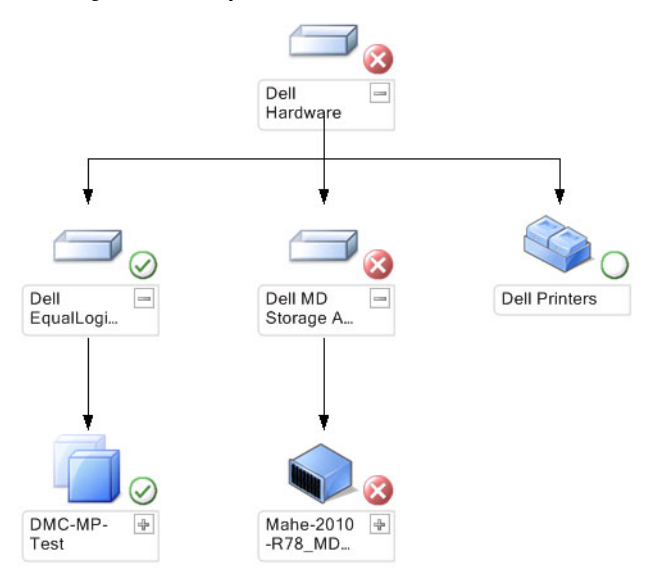

La **Vue Diagramme complet** offre une représentation graphique de tous les périphériques Dell gérés par OpsMgr et vous permet de développer et de vérifier l'état de périphériques individuels et de leurs composants dans le diagramme. Le nœud racine de cette vue est le groupe **Matériel Dell**.

Vue Diagramme EqualLogic

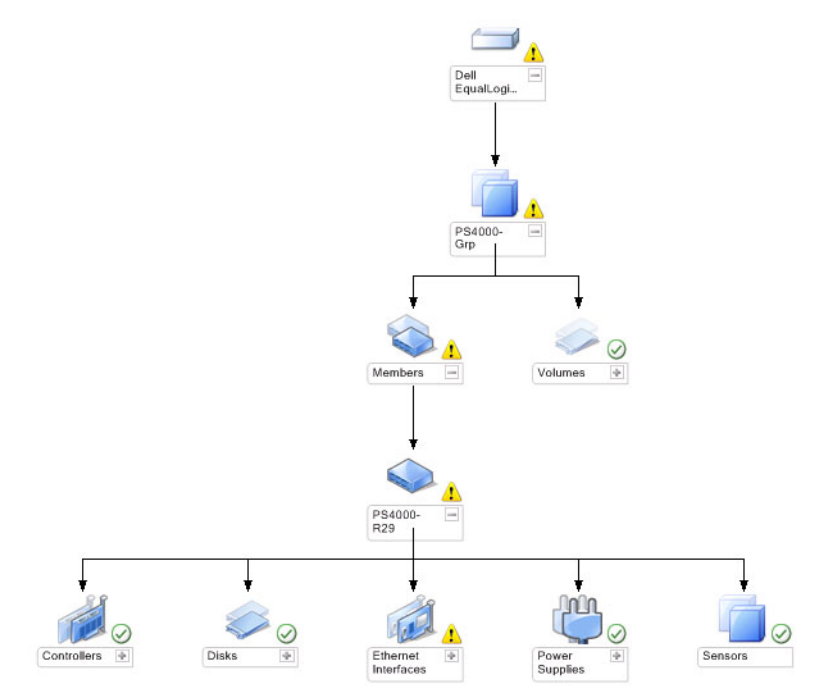

La **Vue Diagramme EqualLogic** offre une représentation graphique de tous les périphériques Dell EqualLogic gérés par OpsMgr et vous permet de développer et de vérifier l'état de périphériques individuels et de leurs composants dans le diagramme. Le nœud racine de cette vue est le groupe **Dell EqualLogic**.

Si vous importez uniquement la **Fonction évolutive Dell EqualLogic**, tous les composants sont affichés, mais la surveillance n'est possible que jusqu'aux groupes **Pools de stockage** et **Volumes**.

Si vous importez la **Fonction détaillée Dell EqualLogic**, tous les composants sont affichés et la surveillance est disponible jusqu'au niveau de groupe de composant.

Les **Vues Diagramme** affichent la hiérarchie suivante, qui montre les matrices de stockage EqualLogic et leurs composants dans le groupe **Dell EqualLogic** :

- Groupe EqualLogic
  - Groupe Pools de stockage
    - \* Pool(s) de stockage
  - Groupe Volumes

La hiérarchie suivante apparaît sous chaque Pool de stockage :

- Membre
  - Groupe Contrôleurs
  - Groupe Disques
  - Groupe Interfaces Ethernet
  - Groupe Blocs d'alimentation
  - Groupe Capteurs

#### État d'intégrité dans les vues Diagramme

Le tableau suivant décrit les détails de chaque groupe des vues Diagramme et l'état d'intégrité du Dell EqualLogic Storage Management Pack :

| Nom du groupe              | Afficher les détails                                      | État d'intégrité                                                                                                    |
|----------------------------|-----------------------------------------------------------|----------------------------------------------------------------------------------------------------|
| Groupe EqualLogic          | Groupe Pools de stockage et groupe<br>Volumes.            | Affiche l'état d'intégrité global du<br>groupe Volumes et du groupe Pools de<br>stockage.                                                  |
| Groupe Volumes             | Groupe Volumes uniquement et non les volumes individuels. | Affiche l'état d'intégrité global des volumes du groupe.                                                                                   |
| Groupe Pools de stockage   | Pools de stockage dans un groupe<br>EqualLogic.           | Affiche l'état d'intégrité global des<br>pools de stockage d'un groupe<br>EqualLogic.                                                      |
| Pool de stockage           | Membres du pool de stockage.                              | Affiche l'état d'intégrité global de<br>chaque instance de membre individuel<br>du pool de stockage.                                       |
| Groupe Contrôleurs         | Tous les contrôleurs du membre<br>EqualLogic.             | Affiche l'état d'intégrité global des<br>contrôleurs du membre EqualLogic.<br>Le système ne surveille pas chaque<br>contrôleur séparément. |
| Groupe Disques             | Groupe Disques uniquement et non les disques membres.     | Affiche l'état d'intégrité global des<br>disques du membre EqualLogic.                                                                     |
| Groupe Interfaces Ethernet | Toutes les interfaces Ethernet du<br>membre EqualLogic.   | Affiche l'état d'intégrité global de<br>toutes les interfaces Ethernet du<br>membre EqualLogic.                                            |
|                            |                                                           | Le système ne surveille pas chaque<br>interface Ethernet séparément.                                                                       |

#### Tableau 1. État d'intégrité dans les vues Diagramme

| Nom du groupe               | Afficher les détails                                    | État d'intégrité                                                                       |
|-----------------------------|---------------------------------------------------------|----------------------------------------------------------------------------------------|
| Groupe Blocs d'alimentation | Tous les blocs d'alimentation du<br>membre EqualLogic.  | Affiche l'état d'intégrité global des<br>blocs d'alimentation du membre<br>EqualLogic. |
|                             |                                                         | Le système ne surveille pas chaque<br>bloc d'alimentation séparément.                  |
| Groupe Capteurs             | Groupe Capteurs uniquement et non les capteurs membres. | Affiche l'état d'intégrité global des<br>capteurs du membre.                           |

#### Vues État

Les **Vues État** affichent l'état d'intégrité global de tous les groupes EqualLogic, qui comprend l'état d'intégrité des groupes Volumes et Pools de stockage.

#### Accès aux vues État

Pour accéder aux vues État :

- 1. Dans la console OpsMgrs, cliquez sur Surveillance.
- 2. Dans le volet Surveillance, naviguez vers le dossier Dell et cliquez sur le dossier pour afficher les différentes vues.
- Cliquez sur les Vues État → Périphériques EqualLogic.
   La console OpsMgr affiche l'état de tous les groupes Dell EqualLogic que vous surveillez, dans le volet de droite.
- 4. Sélectionnez le périphérique pour afficher les détails dans le volet Vue Détail.

## Tâches

#### Lancement de l'interface utilisateur graphique EqualLogic Group Manager

Vous pouvez lancer l'Interface utilisateur graphique EqualLogic Group Manager depuis le volet Tâches de la console OpsMgr.

Lorsque vous sélectionnez un groupe EqualLogic dans les **Vues Diagramme** ou les **Vues État**, la tâche **Lancer l'interface** utilisateur graphique EqualLogic Group Manager apparaît sous **Tâches de groupe membre Dell EqualLogic** dans le volet **Tâches**.

Cliquez sur Lancer l'interface utilisateur graphique EqualLogic Group Manager pour exécuter différentes fonctions sur le groupe EqualLogic.

## Accès au Dell EqualLogic Storage Management Pack

Vous pouvez utiliser des valeurs de remplacement pour personnaliser Dell EqualLogic Management Pack.

#### Spécification de paramètres de remplacement

Pour spécifier des paramètres de remplacement pour les objets d'un progiciel de gestion :

- 1. Sur la console OpsMgr, cliquez sur Réalisation Web
- 2. Développez Réalisation Web  $\rightarrow$  Objets de progiciel de gestion.
- 3. Sélectionnez l'objet de pack de gestion à remplacer : Moniteurs, Découvertes d'objets, ou Règles.
- 4. Effectuez un clic droit sur l'un des composants d'un objet de pack de gestion que vous avez sélectionné et, depuis le menu contextuel, sélectionnez Remplacements → Remplacer le *<objet de pack de gestion>*.

Vous pouvez choisir de remplacer tous les objets de la classe sélectionnée, pour tous les groupes, un objet spécifique de la classe sélectionné, ou tous les obiets d'une autre classe.

La fenêtre Propriétés de remplacement s'affiche.

- Sélectionnez l'objet et modifiez la ou les valeur(s) de remplacement. 5.
- 6. Cliquez sur Appliquer.

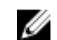

**REMARQUE :** Vous pouvez également modifier le paramètre **Gravité** de l'option **Règles**.

#### Personnalisation des moniteurs d'unités

Vous pouvez personnaliser les paramètres suivants des moniteurs de l'unité Dell EqualLogic Storage Management Pack avec les remplacements suivants :

- Activé : vous permet d'activer ou de désactiver les moniteurs. Vous pouvez définir le Paramètre de • remplacement sur Vrai ou Faux.
- Intervalle en secondes : la fréquence (en secondes) à laquelle le pack de gestion interroge le périphérique Dell pour vérifier l'intégrité d'un composant. Le paramètre par défaut pour l'intervalle en secondes est 3700 (62 minutes).
- ٠ Intervalles de délai SNMP : la période de temps spécifiée pour laquelle la pile SNMP doit attendre jusqu'à ce que la même demande soit réeffectuée. Le paramètre par défaut du délai SNMP est de 60 secondes.
- Nouvelles tentatives SNMP : le nombre de nouvelles tentatives d'interrogation effectuées par le pack de gestion en cas de délai SNMP. Le paramètre par défaut pour la nouvelle tentative est 5.

REMARQUE : Pour des performances optimales, il est recommandé d'indiquer la même valeur pour tous les Ø moniteurs d'unité.

#### Moniteurs d'unités

#### Tableau 2. Moniteurs d'unité — Dell EqualLogic Storage Management Pack

| Nom du groupe                               | Type de moniteur             | Description                                                                                                    | Paramètre d'interrogation<br>périodique par défaut |
|---------------------------------------------|------------------------------|----------------------------------------------------------------------------------------------------|----------------------------------------------------|
| Moniteurs activés par la f                  | onction évolutive EqualLogic |                                                                                                    |                                                    |
| Groupe Dell EqualLogic                      | Cumul de dépendances         | Cumule l'état d'intégrité de<br>chaque groupe EqualLogic<br>au sein du groupe Dell<br>EqualLogic.                      | Sans objet                                         |
| Groupe Membre Dell<br>EqualLogic            | Cumul de dépendances         | Cumule l'état d'intégrité du<br>groupe Pools de stockage au<br>sein du groupe EqualLogic.                              | Sans objet                                         |
| Groupe Volumes Dell<br>EqualLogic           | Cumul de dépendances         | Cumule l'état d'intégrité du<br>groupe Volumes au sein du<br>groupe EqualLogic.                                        | Sans objet                                         |
|                                             | Moniteur d'unité             | Interroge le système à<br>intervalles réguliers pour<br>connaître l'état d'intégrité du<br>groupe Volumes.             | 3700 secondes                                      |
| Groupe Pools de<br>stockage Dell EqualLogic | Moniteur d'unité             | Interroge le système à<br>intervalles réguliers pour<br>connaître l'état d'intégrité du<br>groupe Pool(s) de stockage. | 3700 secondes                                      |

| Nom du groupe                                       | Type de moniteur                           | Description                                                                                                    | Paramètre d'interrogation<br>périodique par défaut |
|-----------------------------------------------------|--------------------------------------------|----------------------------------------------------------------------------------------------------|----------------------------------------------------|
| Utilitaire EqualLogic<br>Helper                     | Moniteur d'unité                           | Cumule les informations de<br>version de l'utilitaire Dell<br>EqualLogic Helper.                                                                | 3700 secondes                                      |
| Moniteurs activés par la fo                         | onction détaillée EqualLogic               |                                                                                                    |                                                    |
| Groupe Pools de<br>stockage Dell EqualLogic         | Cumul de dépendances                       | Cumule l'état d'intégrité de<br>pool(s) de stockage au sein<br>du groupe Pools de<br>stockage.                                                  | Sans objet                                         |
| Groupe Contrôleurs Dell<br>EqualLogic               | Moniteur d'unité                           | Interroge le système à<br>intervalles réguliers pour<br>connaître l'état d'intégrité<br>des contrôleurs.                                        | 3700 secondes                                      |
| Groupes Interfaces<br>Ethernet Dell EqualLogic      | Moniteur d'unité                           | Interroge le système à<br>intervalles réguliers pour<br>connaître l'état d'intégrité<br>des interfaces Ethernet.                                | 3700 secondes                                      |
|                                                     | Moniteur d'unité (basé sur<br>l'événement) | Calcule l'état d'intégrité des<br>interfaces Ethernet lorsque<br>le système reçoit un<br>événement d'établissement<br>ou de coupure de liaison. | Sans objet                                         |
| Groupe de bloc<br>d'alimentation Dell<br>EqualLogic | Moniteur d'unité                           | Interroge le système à<br>intervalles réguliers pour<br>connaître l'état d'intégrité<br>des blocs d'alimentation.                               | 3700 secondes                                      |
| Pool de stockage Dell<br>EqualLogic                 | Cumul de dépendances                       | Cumule l'état d'intégrité des<br>membres au sein du pool de<br>stockage.                                                                        | Sans objet                                         |
| Membre Dell EqualLogic                              | Moniteur d'unité                           | Interroge le système à<br>intervalles réguliers pour<br>connaître l'état d'intégrité<br>des membres.                                            | 3700 secondes                                      |
| Groupe Disques Dell<br>EqualLogic                   | Moniteur d'unité                           | Interroge le système à<br>intervalles réguliers pour<br>connaître l'état d'intégrité<br>des disques physiques.                                  | 3700 secondes                                      |
| Groupe Capteurs du<br>membre Dell EqualLogic        | Moniteur d'unité                           | Interroge le système à<br>intervalles réguliers pour<br>connaître l'état d'intégrité<br>des capteurs.                                           | 3700 secondes                                      |

#### Découvertes d'objets

Vous pouvez personnaliser les paramètres de découverte Dell EqualLogic Storage Management Pack à l'aide des remplacements suivants :

• Activé : vous permet d'activer ou de désactiver les découvertes. Vous pouvez définir le Paramètre de remplacement sur Vrai ou Faux.

- Intervalle en secondes : indique la fréquence (en secondes) à laquelle le Dell Management Pack découvre l'instance de composant et les attributs de votre périphérique Dell. La valeur par défaut pour cet attribut est de 86 399 secondes (24 heures).
- Délai d'attente des demandes SNMP en secondes : indique le délai d'attente que la pile SNMP doit respecter avant de relancer la même requête. Le paramètre par défaut est 4 secondes.
- Nombre de nouvelles tentatives de demandes SNMP : nombre de tentatives d'interrogation effectuées par le progiciel de gestion en cas d'expiration de SNMP. Le paramètre par défaut est 3.

#### Règles

Il existe 36 règles, qui traitent les interruptions SNMP reçues du périphérique EqualLogic et les affichent sous forme d'alertes Dell EqualLogic dans la vue Alertes de OpsMgr.

Le tableau suivant énumère les Alertes Dell EqualLogic.

Tableau 3. Règles : Dell EqualLogic Storage Management Pack

| Alerte                                                                          | Description                                                                                                    | Gravité                                                            |
|---------------------------------------------------------------------------------|----------------------------------------------------------------------------------------------------|--------------------------------------------------------------------|
| Alerte Dell EqualLogic : seuil élevé<br>du capteur de température               | Le capteur de température d'enceinte<br>de seuil élevé < <i>nom du capteur de</i><br><i>température&gt;</i> est à < <i>value&gt;</i> °C. Le<br>capteur de température est maintenant<br>à l'état < <i>état&gt;</i> . | Dépend de l'état actuel du seuil de<br>température.                |
| Alerte Dell EqualLogic : seuil bas du<br>capteur de température                 | Le capteur de température d'enceinte<br>de seuil bas < <i>nom du capteur de<br/>température&gt;</i> est à < <i>value&gt;</i> °C. Le<br>capteur de température est maintenant<br>à l'état < <i>état&gt;</i> .         | Dépend de l'état actuel du seuil de<br>température.                |
| Alerte Dell EqualLogic : seuil élevé<br>de vitesse de ventilateur               | La vitesse du ventilateur d'enceinte<br>< <i>nom du ventilateur&gt;</i> est < <i>vitesse&gt;</i><br>rpm. Le capteur est maintenant à l'état<br>< <i>état</i> >.                                                      | Dépend de l'état actuel du seuil de<br>vitesse du ventilateur.     |
| Alerte Dell EqualLogic : seuil bas de<br>vitesse de ventilateur                 | La vitesse du ventilateur d'enceinte<br>< <i>nom du ventilateur&gt;</i> est < <i>vitesse&gt;</i><br>rpm. Le capteur est maintenant à l'état<br>< <i>état</i> >.                                                      | Dépend de l'état actuel du seuil de<br>vitesse du ventilateur.     |
| Alerte Dell EqualLogic : état du ventilateur du bloc d'alimentation             | L'état du ventilateur du bloc<br>d'alimentation <i><bloc d'alimentation=""></bloc></i><br>est devenu <i>&lt;état&gt;</i> .                                                                                           | Dépend de l'état d'intégrité du ventilateur du bloc d'alimentation |
| Alerte Dell EqualLogic : état du bloc<br>d'alimentation                         | L'état du module de bloc d'alimentation <i><bloc d'alimentation=""></bloc></i> est devenu <i>&lt;état&gt;</i> .                                                                                                    | Dépend de l'état d'intégrité du bloc<br>d'alimentation             |
| Alerte Dell EqualLogic : le jeu RAID<br>a subi une double erreur                | Une double erreur a été détectée dans<br>l'ensemble RAID. Une intervention<br>utilisateur est requise.                                                                                                    | Critique                                                           |
| Alerte Dell EqualLogic : les deux<br>plateaux du ventilateur ont été<br>retirés | Les deux plateaux du ventilateur du membre ont été retirés du châssis.                                                                                                    | Critique                                                           |
| Alerte Dell EqualLogic : cache<br>perdu du RAID                                 | Le pilote RAID ne peut pas récupérer le<br>cache activé par des piles. Une<br>intervention utilisateur est requise pour<br>initialiser la matrice de disques.                                                        | Critique                                                           |

| Alerte                                                                 | Description                                                                                                    | Gravité                                 |
|------------------------------------------------------------------------|----------------------------------------------------------------------------------------------------|-----------------------------------------|
| Alerte Dell EqualLogic : un plateau<br>du ventilateur a été retiré     | L'un des plateaux du ventilateur du<br>membre a été retiré du châssis.                                                                               | Critique                                |
| Alerte Dell EqualLogic : tableau<br>Bloc perdu du RAID plein           | Le tableau des blocs perdus du RAID<br>est plein.                                                                                                    | Critique                                |
| Alerte Dell EqualLogic : la batterie a moins de 72 heures de charge    | La charge de la batterie est insuffisante<br>pour faire face à une coupure de<br>courant de 72 heures.                                               | Avertissement                           |
| Alerte Dell EqualLogic : cache<br>orphelin du RAID                     | Le pilote RAID a trouvé des données<br>dans le cache activé par des piles sans<br>disque correspondant. Une intervention<br>utilisateur est requise. | Critique                                |
| Alerte Dell EqualLogic : plusieurs<br>jeux RAID ont été trouvés        | Plusieurs ensembles RAID ont été trouvés. La matrice ne peut choisir lequel initialiser.                                                             | Critique                                |
| Alerte Dell EqualLogic : la batterie<br>NVRAM a échoué                 | La batterie NVRAM a échoué et ne peut pas être utilisée.                                                                                             | Critique                                |
| Alerte Dell EqualLogic : un<br>composant matériel critique a<br>échoué | Un composant matériel critique du<br>membre a échoué.                                                                                                | Critique                                |
| Alerte Dell EqualLogic : module de<br>contrôleur incorrect inséré      | Un module de contrôle incorrect a été inséré dans le châssis.                                                                                        | Critique                                |
| Alerte Dell EqualLogic :<br>température de batterie élevée             | La température de batterie du cache<br>dépasse la limite supérieure.                                                                                 | Critique                                |
| Alerte Dell EqualLogic :<br>température ambiante basse                 | Un ou plusieurs capteurs se trouvent<br>sous la plage de température basse<br>ambiante.                                                              | Critique                                |
| Alerte Dell EqualLogic : l'enceinte<br>est ouverte depuis longtemps    | L'enceinte est ouverte depuis<br>longtemps.                                                                                                    | Critique                                |
| Alerte Dell EqualLogic : panneau<br>Ops manquant ou endommagé          | Le panneau Opérations est manquant<br>ou endommagé.                                                                                                  | Critique                                |
| Alerte Dell EqualLogic : échec de<br>lien EMM                          | Les services de gestion d'enceintes ne sont pas disponibles.                                                                                         | Critique                                |
| Alerte Dell EqualLogic : les deux<br>cartes de canal sont manquantes   | Les deux cartes de canal sont manquantes.                                                                                                    | Critique                                |
| Alerte Dell EqualLogic : échec de la carte EIP dans la carte de canal  | Panne de la carte EIP dans les cartes<br>de canal.                                                                                                   | Critique                                |
| Dell EqualLogic : les deux cartes de<br>canal ont échoué               | Les deux cartes de canal ont échoué.                                                                                                    | Critique                                |
| Alerte Dell EqualLogic :<br>changement d'état du disque<br>EqualLogic  | L'état du disque EqualLogic dans le<br>logement (num. logement) est passé à<br>< <i>état</i> >.                                                      | Dépend de l'état d'intégrité du disque. |
| Alerte Dell EqualLogic : liaison<br>d'interface réseau coupée          | L'une des liaisons d'interface réseau<br>ne fonctionne plus.                                                                                         | Critique                                |
| Alerte Dell EqualLogic : liaison<br>d'interface réseau active          | L'une des liaisons d'interface réseau est active.                                                                                                    | Informatif                              |
| Dell EqualLogic : changement de<br>l'état d'unité logique SCSI         | L'état de l'unité logique SCSI est passé<br>à < <i>état</i> >.                                                                                       | Dépend de l'état de l'unité logique.    |

| Alerte                                                               | Description                                                                                     | Gravité                                 |
|----------------------------------------------------------------------|-------------------------------------------------------------------------------------------------|-----------------------------------------|
| Alerte Dell EqualLogic : échec de la<br>connexion cible iSCSI        | Les références d'identification de<br>connexion pour le périphérique iSCSI<br>sont incorrectes. | Critique                                |
| Dell EqualLogic : Changement de<br>l'état du périphérique cible SCSI | L'état de l'unité logique SCSI est passé<br>à < <i>état</i> >.                                  | Dépend de l'état du périphérique cible. |
| Alerte Dell EqualLogic : échec de la<br>connexion d'initiateur iSCSI | Les références d'identification sont incorrectes.                                               | Critique                                |
| Alerte Dell EqualLogic : échec de la<br>session d'initiateur iSCSI   | La session iSCSI entre l'initiateur et les<br>ports Ethernet iSCSI de la matrice a<br>échoué.   | Critique                                |
| Alerte Dell EqualLogic : Échec<br>d'authentification                 | Les références d'identification saisies sont incorrectes.                                       | Critique                                |
| Alerte Dell EqualLogic : Démarrage<br>à chaud                        | Le périphérique Dell EqualLogic a été<br>redémarré.                                             | Informatif                              |
| Alerte Dell EqualLogic : Démarrage<br>à froid                        | Le périphérique Dell EqualLogic a été<br>mis sous tension.                                      | Informatif                              |

## **Documentation et ressources connexes**

Ce chapitre indique en détail les documents et ressources disponibles pour vous aider à utiliser Dell EqualLogic Storage Management Pack version 5.0.

## Consignes de Microsoft en matière de performances et d'évolutivité pour Microsoft Operations Manager 2007 R2

Pour des performances optimales, déployez Dell EqualLogic Storage Management Pack Suite version 5.0 sur une station de gestion dédiée.

Pour des informations sur les recommandations de Microsoft en matière d'évolutivité, voir support.microsoft.com/kb/ 975057.

## Autres documents utiles

Outre le présent Guide d'utilisation, vous trouverez le guide suivant sur le site Web dell.com/support/manuals :

• La Présentation des produits et ressources Dell EqualLogic vous donne un aperçu des produits Dell EqualLogic.

Pour des informations sur les termes employés dans ce document, consultez le Glossaire sur le site Web **dell.com/** support/manuals.

Vous pouvez également consulter les documents EqualLogic à l'adresse **equallogic.com/resourcecenter/** documentcenter.aspx.

## **Contacter Dell**

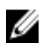

**REMARQUE :** Si vous ne disposez pas d'une connexion Internet, les informations de contact figurent sur la facture d'achat, le borderau de colisage, la facture le catalogue des produits Dell.

Dell propose diverses options d'assistance et de maintenance en ligne et téléphonique. Ces options varient en fonction du pays et du produit et certains services peuvent ne pas être disponibles dans votre région Pour contacter le service commercial, technique ou client de Dell :

- 1. Rendez-vous sur le site www.dell.com/support.
- 2. Sélectionnez la catégorie d'assistance.
- 3. Sélectionnez l'option appropriée dans le menu déroulant Country/Region (Pays/Région) situé en haut de la page.
- 4. Sélectionnez le lien de service ou d'assistance approprié.

# Dépannage

Le tableau suivant répertorie les problèmes connus et leurs solutions.

#### Tableau 4. Dépannage

| Problème                                                                                                    | Résolution                                                                                                    |
|----------------------------------------------------------------------------------------------------|----------------------------------------------------------------------------------------------------|
| Les alertes Dell ne sont pas triées par leur ordre de durée.                                                                                                    | Lorsque vous importez un pack de gestion dont les<br>indicateurs de tri ont été modifiés, ceux-ci peuvent ne pas<br>avoir été mis à jour dans le registre. Vérifiez si les<br>indicateurs de tri sont définis sur 'faux' dans la définition<br>de vue du registre avec le problème dans le système de<br>gestion. Si vous supprimez les paramètres du registre,<br>ceux-ci seront recréés depuis le nouveau pack de gestion<br>lorsque vous naviguez de nouveau vers cette vue. Vous<br>pouvez aussi modifier les indicateurs de tri dans le<br>registre. |
|                                                                                                    | Modification du registre :                                                                                                    |
|                                                                                                    | HKEY_CURRENT_USER\Software\Microsoft\Microsoft<br>Operations Manager\3,0\Console\% <guid.viewtitle><br/>%AlertsView\Age</guid.viewtitle>                                                                                                    |
|                                                                                                    | Pour activer le tri des alertes, assurez-vous que les clés<br>IsSortable et IsSorted sont définies sur 1.                                                                                                    |
| Dans certaines conditions, les alertes liées au <b>Seuil de<br/>gestion de décompte</b> et au <b>Seuil d'octets privé</b> sont<br>affichées dans la console OpsMgr du serveur de gestion.                                                                                           | Pour résoudre ce problème, utilisez Microsoft <b>KB968760</b> ,<br>disponible sur le site Web <b>support.microsoft.com</b> .                                                                                                    |
| Dans certaines conditions, un message d'erreur s'affiche<br>dans la console OpsMgr du serveur de gestion avec l'ID<br>d'événement <b>623</b> et la source d'événement <b>Health Service</b><br><b>ESE Store</b> .                                                                   | Pour résoudre ce problème, utilisez Microsoft <b>KB975057</b> ,<br>disponible sur le site Web <b>support.microsoft.com</b> .                                                                                                    |
| La console OpsMgr 2007 R2 tombe en panne sur certains systèmes d'exploitation.                                                                                                    | Pour résoudre ce problème, utilisez Microsoft <b>KB951327</b> et <b>KB951526</b> , disponibles sur le site Web <b>support.microsoft.com</b> .                                                                                                    |
| Vous pouvez rencontrer une ou plusieurs des situations suivantes :                                                                                                    | Pour résoudre ce problème, utilisez Microsoft <b>KB954049</b> , disponible sur le site Web <b>support.microsoft.com</b> .                                                                                                    |
| <ul> <li>La console Web ne s'ouvre pas.</li> <li>La page Mon espace de travail ne s'affiche pas.</li> <li>Les vues Performances et Surveillance de<br/>l'alimentation ne s'affichent pas.</li> <li>Le Service de contrôle d'intégrité ne démarre pas<br/>sur le système.</li> </ul> |                                                                                                    |
| Les rapports ne s'affichent pas comme prévu dans la zone <b>Rapports</b> de la console <b>Administration</b> .                                                                                                    | Pour résoudre ce problème, utilisez Microsoft <b>KB954643</b> ,<br>disponible sur le site Web <b>support.microsoft.com</b> .                                                                                                    |

| Problème                                                                                                    | Résolution                                                                                                    |
|----------------------------------------------------------------------------------------------------|----------------------------------------------------------------------------------------------------|
| La console OpsMgr affiche par intermittence le message<br>d'erreur suivant: Health service Host Process<br>encountered a problem and needed to<br>close (Le service d'intégrité Processus d'hôte a<br>rencontré un problème et a dû se fermer) en raison de la<br>panne du Service d'intégrité. Vous remarquerez peut-être<br>un comportement inattendu dans la découverte et la<br>surveillance des périphériques Dell. | Pour résoudre ce problème, utilisez Microsoft <b>KB951526</b> ,<br>disponible sur le site Web du support Microsoft, à<br>l'adresse <b>support.microsoft.com</b> .                 |
| OpsMgr 2007 R2 ne peut pas recevoir les données<br>d'interruption SNMP lorsque vous utilisez un ordinateur<br>de type Microsoft Windows Server 2008 ou un ordinateur<br>de type Microsoft Windows Vista en tant qu'agent proxy<br>des périphériques SNMP.                                                                                                    | Pour résoudre ce problème, utilisez Microsoft <b>KB958936</b> ,<br>disponible sur le site Web <b>support.microsoft.com</b> .                                                      |
| La console OpsMgr 2007 R2 tombe en panne sur les systèmes exécutant Internet Explorer 9.                                                                                                    | Installez la Cumulative Update 5 (Mise à jour globale 5)<br>pour System Center Operations Manager 2007 R2. Pour en<br>savoir plus, voir <b>support.microsoft.com/kb/2495674</b> . |